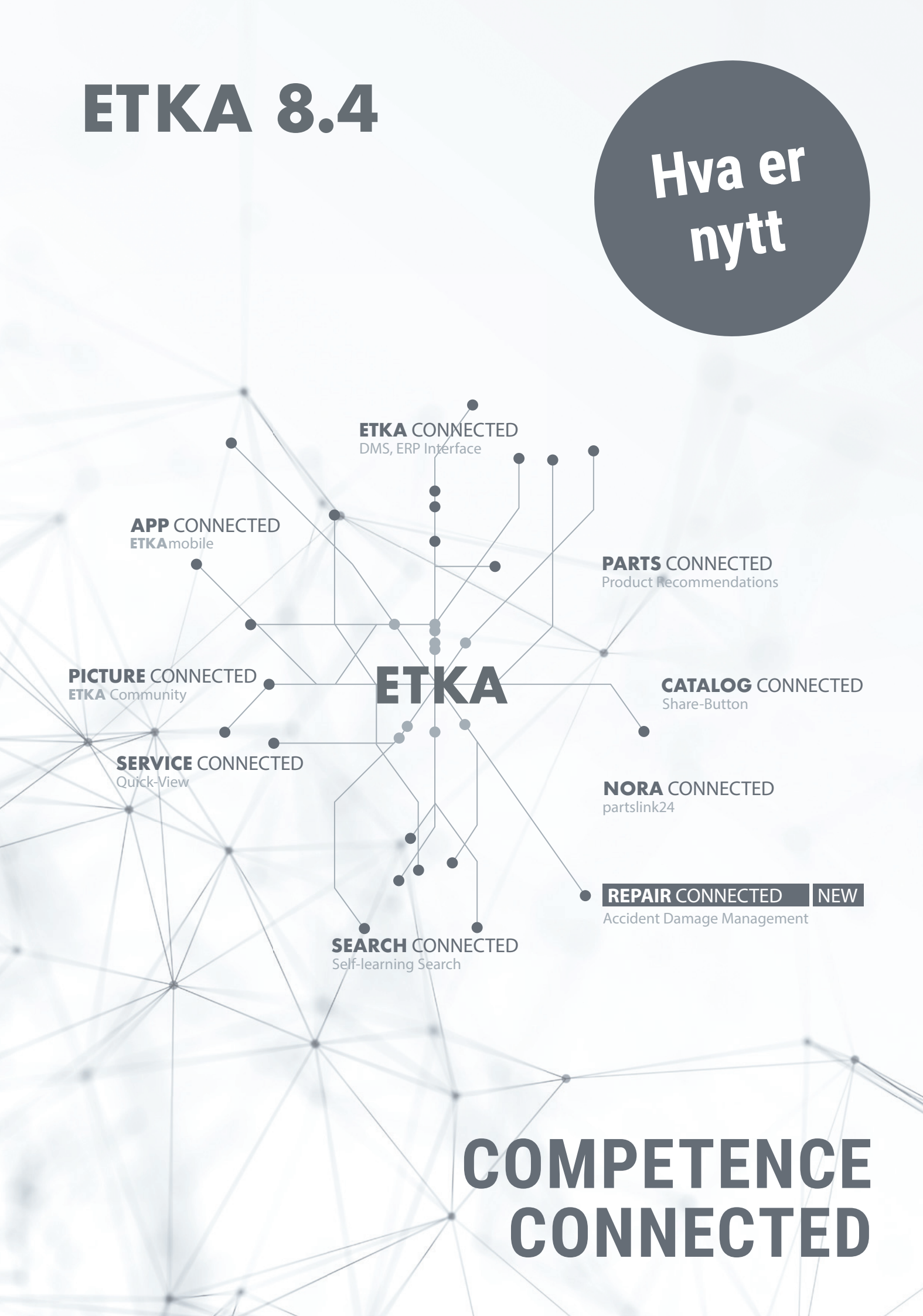

# **ETKA 8.4**

### Validering forbedrer effektivitet

ETKA 8.4 legger hovedvekten på **Automatisert Delekontroll**. Slik kan du ved hjelp av den nye ETKA Delekontrollen finne riktig og fullstendig utvalg av deler, støttet av verdifulle tips fra det verdensomspennende **ETKA Community**. Bli mer effektiv med den nye ETKA Delekontrollen og bruk kunnskapen til det verdensomspennende ETKA Community.

# #1 AUTOMATISERT ETKA DELEKONTROLL

ETKA bestillingssedler kan valideres med **ETKA Delekontroll** fra denne ETKA versjonen. Denne kontrollen er mulig for alle bestillingssedler: For bestillingssedler som er utstedet av ETKA, samt for alle som er gått inn i fanen "NORA".\*

For å starte kontroll av en bestillingsseddel klikker du på knappen "**Validering**" på bestillingsseddelen:

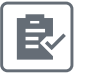

Deretter åpnes ETKA Delekontroll i den samlede oversikten og du kan bearbeide den. Det vises,

- Hvis delene til chassisnummeret kan tildeles entydig (grønt)
- Hvis det dreier seg om alternative Fitting Parts for dette delenummeret (gult)
- Hvis delenumrene ikke er entydig og skal kontrolleres (rødt).

#### Din fordel:

Kontroller alle ETKA bestillingssedler uavhengig av opprinnelse og om de er komplett og få oversikt over hvilken posisjon som må utbedres.

#### Bemerk:

Som en forberedelse til fremtidige grensesnitt er det tilføyd "Import" i bestillingsseddeloversikten i feltet. Denne har ingen funksjon enda.

\*For den automatiserad ETKA delkontrollen må du være autorisert kontraktspartner for hvert ETKA merke.

|    | _ |   | NO. | BILDENR. | POS   | DELE | ENUMN | IER    |       | TEKST                            | MENGDE | 807-000 Støtfanger             |
|----|---|---|-----|----------|-------|------|-------|--------|-------|----------------------------------|--------|--------------------------------|
| €  |   |   | 1   |          |       | 6R0  | 805   | 903 C  | FKZ   |                                  |        |                                |
| ₽  | × |   | 1   | 807-000  | 1     | 6R0  | 805   | 903 C  | 989 👔 | Spoiler<br>satinsvart            | 1      | 1 Star                         |
| €  |   | C | 2   |          |       | 6R0  | 805   | 915 C  | FKZ   |                                  |        | rt 🕵 🦳                         |
| ₽  | × | 5 | 2   | 807-000  | 5     | 68.0 | 805   | 915 C  | 989 📷 | holder for spoiler<br>satinsvart | 1      |                                |
| €  | × | A | 3   | 821-000  | 1     | 6R.0 | 821   | 105 H  | (ji   | Skjerm                           | 1      |                                |
| 0  | × | 0 | 3.1 | 800-100  | 4     | D    | 314   | D36 M  | 2 👔   | Understellsbskyttelse            | 1      | 1 the                          |
| 0  | × | 0 | 3.2 | 800.100  | 6     | • D  | 308   | SP5 A  | L Di  | konserveringsvoks                | 1      | A Martin                       |
| C  | × | 1 | 3.3 | 800.100  | 12    | D    | 511   | 500 A  | 2 📑   | lim/tetningsmasse                | 1      | 2 9                            |
| 0  |   |   | 3.4 | 821-000  | 10755 | 6R0  | 898   | 625    | (ji   | 1 Sett festedeler                | 1      | J. J.                          |
| C  |   | 0 | 3.5 | 821-000  | 275   | 191  | 971   | 908 E  |       | plugg                            | 1      |                                |
| €  | × | - | 4   | 821-000  | 3     | 6R0  | 821   | 141 B  |       | Holder                           | 1      |                                |
| €  | × | ~ | 5   | 821-000  | 16    | 6R0  | 809   | 957 F  |       | Innerskjerm                      | 1      |                                |
| C  |   | 1 | 5.1 | 821-000  | 18    | N    | 909   | 747 0  | L     | Unbrako-blikkskrue               | 13     |                                |
| C. |   |   | 5.2 | 821.000  | (19)  | N    | 908   | 338 01 | ւցն   | Ekspansjonsmutter                | 8      | < 807-006 821-000 800-100<br>< |
|    |   |   |     |          |       |      |       |        |       |                                  |        |                                |

→ Du finner en detaljert oversikt over den automatisert ETKA Delekontroll i vedlegget.

# #2 сомминиту

Det riktige deleutvalget støttes av det verdensomspennende **ETKA Community.** Nyttig informasjon om dokumenterte originale deler, f.eks. bilder og dekkmerker, kan lastes opp av alle brukere direkte i **ETKA og ETKAmobile**\* og deles med alle ETKA brukere over hele verden.

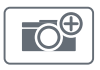

Det er ingen tilgjengelige bilder ennå. Klikk på feltet for å laste opp de første bildene.\*\*

Ō

Det foreligger alt bilder som kan hentes inn ved å klikke på feltet i deleinformasjonen. Du kan legge til flere bilder. De foreliggende bildene deles inn i tre kategorier:

- **OEM** Disponible bilder fra produsenten
- EGNE Bilder som du og dine kolleger har lastet opp med samme ETKAinfo-ID
- **COMMUNITY** Bilder, som ETKA brukere har lagt inn globalt

#### Din fordel:

Bruk kunnskapen til det globale ETKA Community og bli mer effektiv ved hjelp av verdifull tilleggsopplysninger.

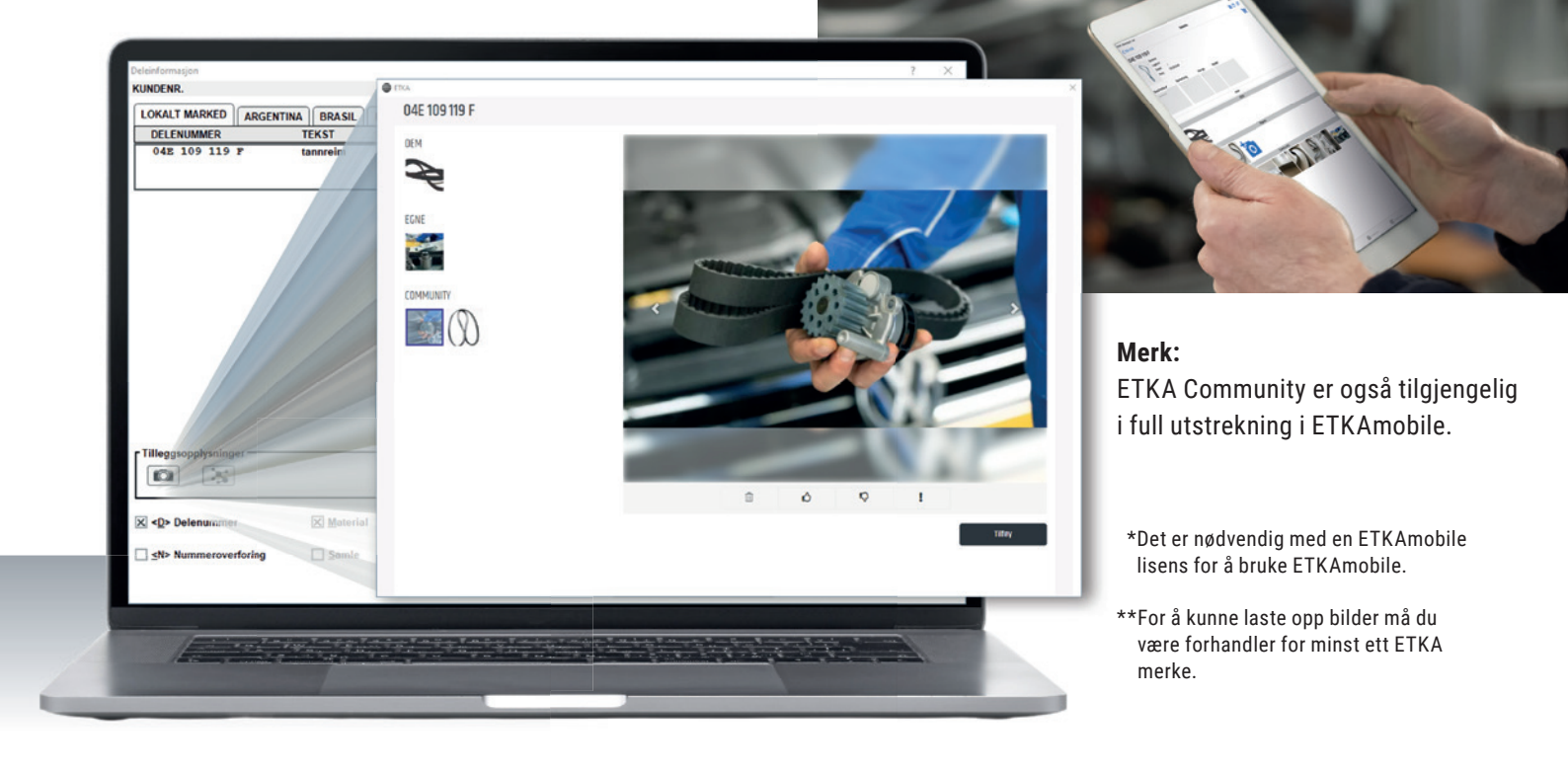

# #3 FORBEDRET SØKEFUNKSJON I BESTILLINGSSEDDELOVERSIKTEN

De viste resultatene i sanntid reduseres allerede når man taster verdiene i søkefeltet.

Søket tar hensyn til alle felt som filnavn, chassisnummer, behandler osv. For å vise et resultat, kan også deler av de nevnte feltene tastes inn.

#### Din fordel:

+-

Finn bestillingsseddelen som skal bearbeides raskere med optimert søk!

|                                              |                        |                |                     |              |                                    | - 2 |
|----------------------------------------------|------------------------|----------------|---------------------|--------------|------------------------------------|-----|
| FILNAVN<br>Workshop1                         | v<br>WVWZZZ3HZJE500162 | LexCom         | 03.09.2021 13:09:45 | 13           | 913.27                             | _   |
| Workshop2                                    | WVWZZZ3HZJE500162      |                | 03.09.2021 13:10:51 | 9            | 759,70                             |     |
| Workshop3                                    | WVGZZZA1ZJV002603      |                | 03.09.2021 13:11:12 | 7            | 1481,67                            |     |
| Workshop4                                    | WVWZZZ6RZEY127850      |                | 03.09.2021 13:12:54 | 6            | 49,92                              |     |
| Workshop5                                    | WVWZZZ3HZJE500162      |                | 03.09.2021 13:13:44 | 12           | 673,56                             |     |
|                                              |                        |                |                     |              |                                    |     |
|                                              |                        |                |                     |              |                                    |     |
| Nye ting                                     |                        |                |                     | Beha         | ndler                              |     |
| Nye ting<br>Sək                              |                        |                |                     | Beha         | ndler<br>lear.                     |     |
| Nyo ting<br>Set<br>Set                       |                        |                |                     | Beha<br>Kund | ndler                              | _   |
| Nye ting<br>Sok<br>shep                      |                        |                |                     | Beha<br>Kund | ndler                              |     |
| Nyo ting<br>Sok<br>shop<br>JMPORT            |                        | OVERFORE       |                     | Beha<br>Kund | ndler<br>lenr.<br>SAMLE            | -   |
| Nyo ting<br>Sok<br>Ishop<br>IMPORT           |                        | OVERFORE       |                     | Beha<br>Kund | enr.<br>SAMLE<br>TH BAVE           |     |
| Nye ting<br>Sok<br>shop<br>JMPORT<br>E.JERNE |                        | OVERFORE<br>QK |                     | Beha<br>Kund | ndler<br>lenr.<br>SAMLE<br>JJLBAKE | -   |
| Nyo ting<br>Sok<br>shop<br>IMPORT<br>E./ERNE |                        | overfore<br>OK |                     | Beha<br>Kund | ndler<br>lenr.<br>SAMLE<br>TILBAKE | -   |
| Nye ting<br>Sek<br>thop<br>JMPORT<br>E.ERNE  |                        | OK<br>OÁPRIOKE |                     | Beha<br>Kund | ndler<br>enr.<br>SAMLE<br>JILBAKE  |     |
| Nyo ting<br>Sok<br>hop<br>JMPORT<br>E.JERNE  |                        | OVERFORE<br>OK |                     | Beha<br>Kund | ndler<br>lenr.<br>SAMLE<br>ITLRAKE |     |

## #4 NYHETER I FANEN "NORA"\*

Med ETKA 8.4 har du ytterligere visnings- og tilpasningsmuligheter for alle bestillinger, som du kan bearbeide i fanen "NORA" i din ETKA. Hvis du har fått nettrabatt, vises denne og den kan tilpasses. Dessuten kan bestillingsmengde og stykkprisene på de bestilte delene redigeres. Foretatte endringer vises til dine NORA kunder med tilbakemeldinger.

#### Tilpassing av stykkpriser:

Med et klikk på stykkprisen som skal endres, lagre med "Enter".

#### Visning og tilpassing av nettrabatter:

Rabatten vises som ekstrafelt og kan endres i feltet "Bearbeid rabatt". Dersom det ikke er blitt gitt noen nettrabatt, kan den legges til via feltet "Redigere rabatt". I begge tilfeller er det mulig å taste inn rabatten i prosent eller som totalbeløp. Når du klikker på feltet "overta rabatt", brukes den.

#### Din fordel:

Du tilbyr NORA kundene den beste servicen gjennom muligheten av å tilpasse priser og rabatter på etterskudd.

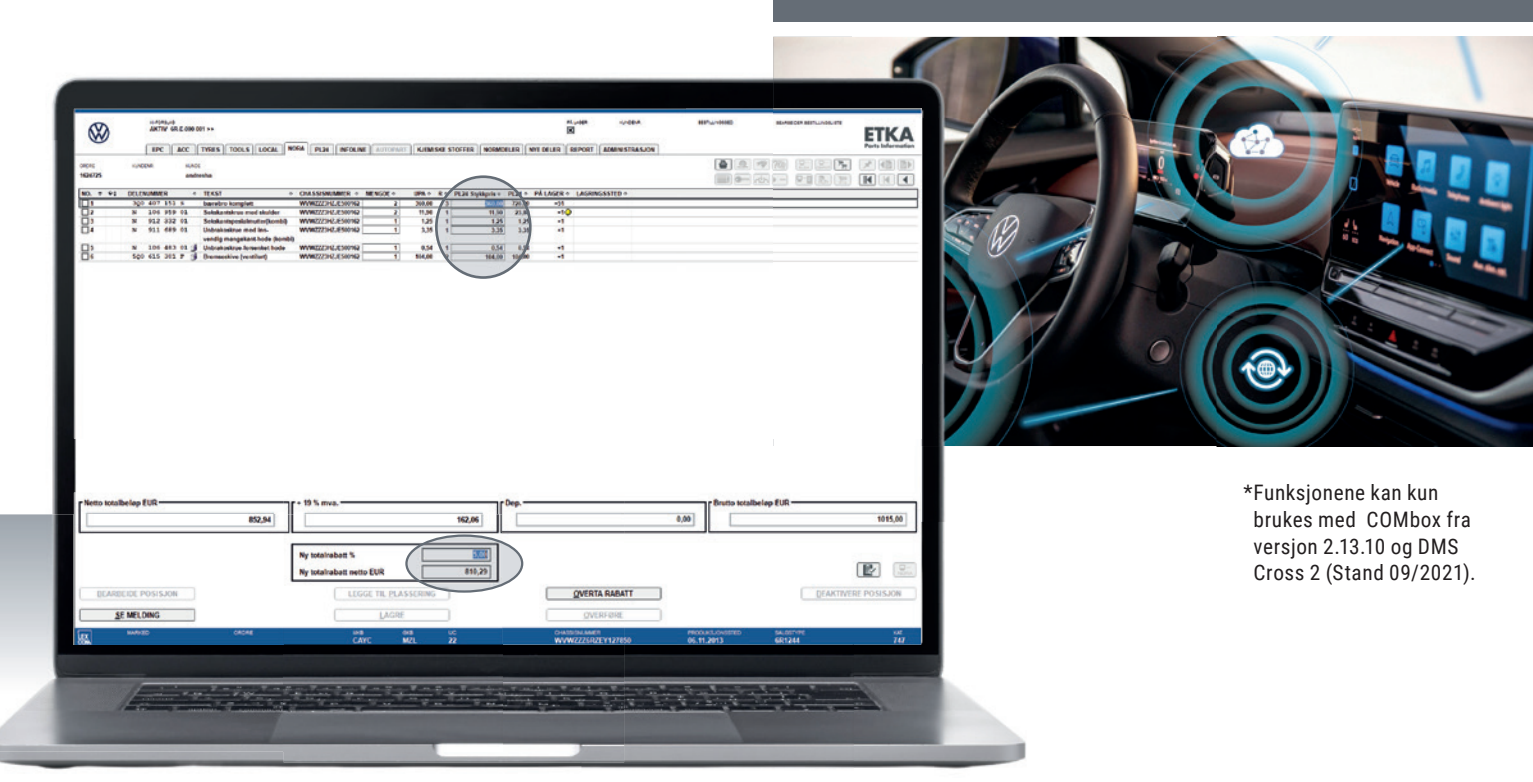

## AUTOMATISERT ETKA DELEKONTROLL – BILLEDFORKLARING

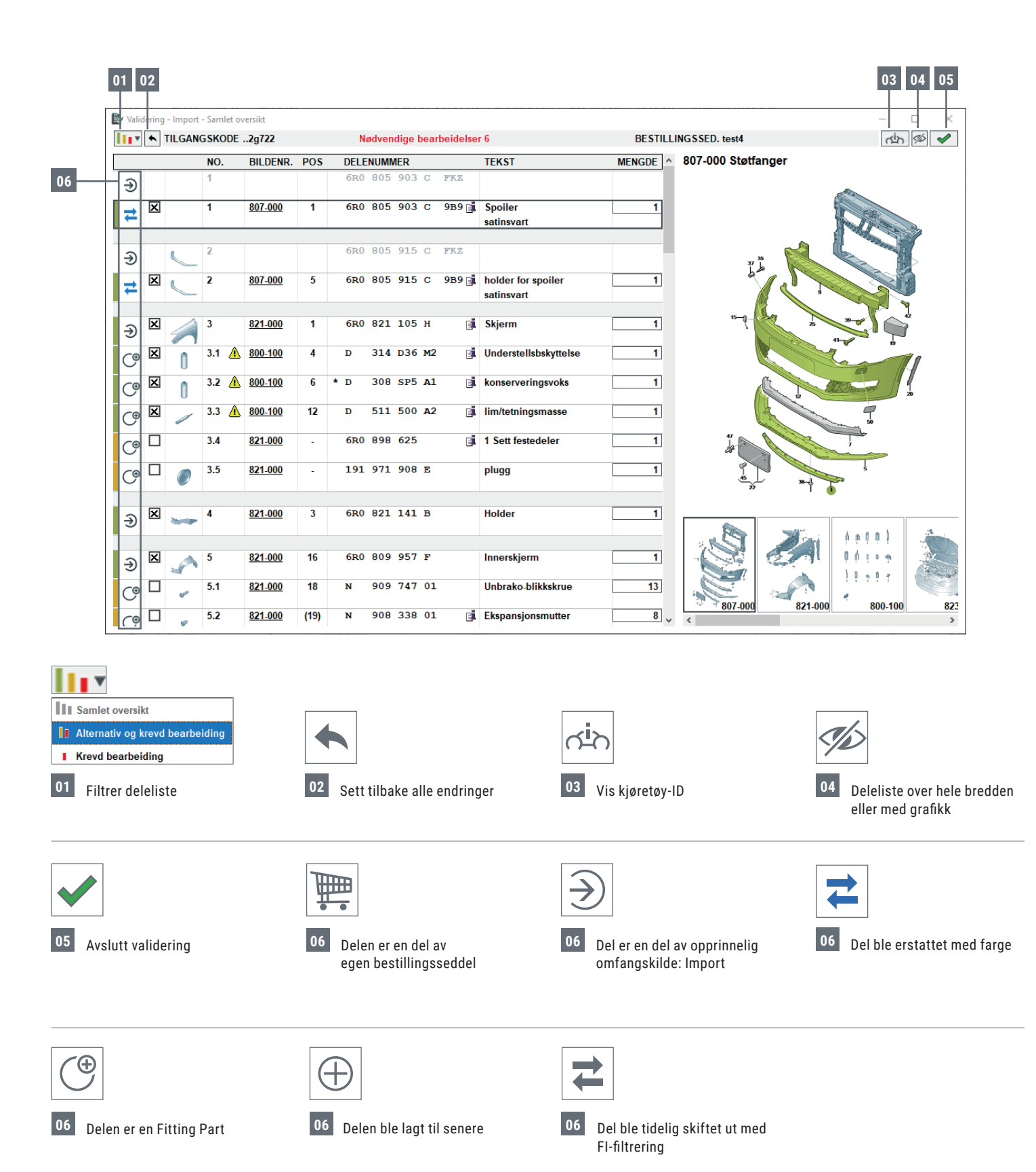

## AUTOMATISERT ETKA DELEKONTROLL – BILLEDFORKLARING

#### Mengdejustering

Du kan justere mengden for hver del. Dersom mengden avviker fra opprinnelig mengde, markeres det med farge.

- Deler som har større mengde enn opprinnelig, er merket med grønt.
- Deler som har mindre mengde enn opprinnelig, er markert med rødt.

#### Henvisning til deler på flere posisjoner

Ved hjelp av Fitting Parts kan de samme delene monteres på flere posisjoner. Dette markeres med et varselsymbol, som lister opp posisjonene ved hjelp av Mousover

| TEKST              | MENGDE |
|--------------------|--------|
| Unbrako-blikkskrue | 14     |
| Ekspansjonsmutter  | 4      |
| Dekkplate          | 1      |

| [ | n  | 7.1 🛕 | 800-100 6 * D 308 SP5 A1 👔 konserveri            | ngsvoks |
|---|----|-------|--------------------------------------------------|---------|
|   | U  |       | Denne delen finnes også i de neste nosisioner:   |         |
|   |    | 7.2   | 1 Sett feste                                     | edeler  |
|   |    |       | NO. 3.2: Antall 1 for panser                     |         |
|   | \$ | 7.3   | NO. 29: Antall 1<br>NO. 30: Antall 1<br>Dekkappe |         |

#### Direkte tilgang til katalogen

Under valideringen kan det legges til deler ved å klikke på bildenumrene i katalogene.

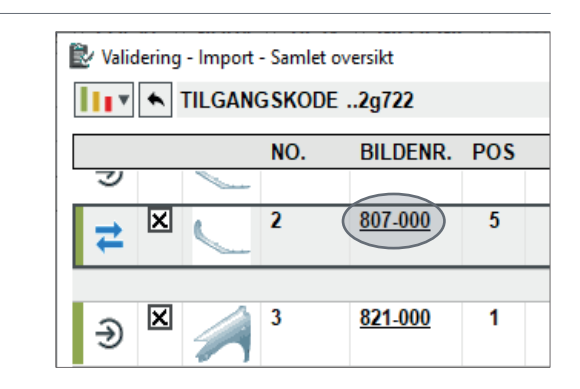

#### Status til Automatisert Delekontroll

Valideringsstatusen kan kontrolleres i bestillingsseddeloversikten. Valideringen kan imidlertid avbrytes når som helst og fortsettes på et senere tidspunkt.

| FILNAMN  | V | CHASSINUMMER      | 0  |
|----------|---|-------------------|----|
| Neu      |   | WVWZZZ3HZJE500162 |    |
| NewOrder |   | WVWZZZ6RZEY127850 |    |
| Test1    |   | WAUZZZF20KN010783 | E. |
| test3    |   | WAUZZZF20KN010783 | E. |
| test4    |   | WVWZZZ6RZEY127850 | Ê/ |

|   | Ŕ | V |
|---|---|---|
| ~ |   |   |

Valideringen ble ikke påbegynt ennå

Validering påbegynt, men ennå ikke avsluttet

Validiering ble avbrutt

## AUTOMATISERT ETKA DELEKONTROLL – BILLEDFORKLARING

#### Nødvendige bearbeidelser

Delenumre som ikke er entydig og skal kontrolleres, vises separat før valideringen avsluttes. Slik sikrer man at ingen delenumre blir oversett, før alle de utvalgte delene overtas i bestillingsseddelen.

#### Ytterligere henvisninger – valideringsmodus

Når valideringsdialogen er åpnet, er ETKA i kontrollmodus. I denne modusen overtas ikke deler fra EPC, en deleinformasjon og Fitting Parts i en bestillingsseddel eller i bearbeider bestillingsliste, men i kontrolldialogen. 🛃 Validering - Import - Samlad överblick ATKOMSTKOD ...3v6m9 Nödvändig bearbetningar 6 ARTIKELNUMMER BENÄMNING BILDNR, POS NR. 805 903 C € × 1 Varning × ⊉ Det finns delar som inte är entydiga! Börja med att bearbeta dessa om detta inte redan gjorts. € × ₽ OK

Dersom valideringsmodus er aktiv, er kontrollfeltet for "Validering" aktivt i deleinformasjon og Fitting Parts-dialogen.

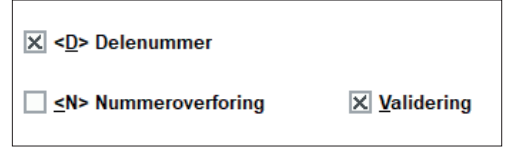

Dessuten vises en funksjonsknapp for validering i stedet for funksjonsknappen for bestillingssed. I EPC, slik at en skal kunne koble om til det.

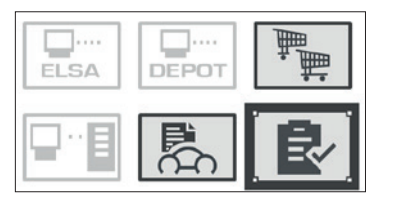

#### Ytterligere henvisninger - tolkninger

Tolkede deler skiftes ut med dine tolkninger, såfremt det er en lineær (entydig enkel) nummeroverføring. Den tolkede delen vises overstrøket, men kan fremdeles overtas.

| C <sup>®</sup> □ | 0 | 3.2 🛕 | 800-100        | 6 | * <u>D</u> | <del>308 SP5 A1</del> | konserveringsvoks | 1 |
|------------------|---|-------|----------------|---|------------|-----------------------|-------------------|---|
| ×                | 0 | 3.2 🛕 | <u>800-100</u> | 6 | D          | 308 SP5 M1            | konserveringsvoks | 1 |

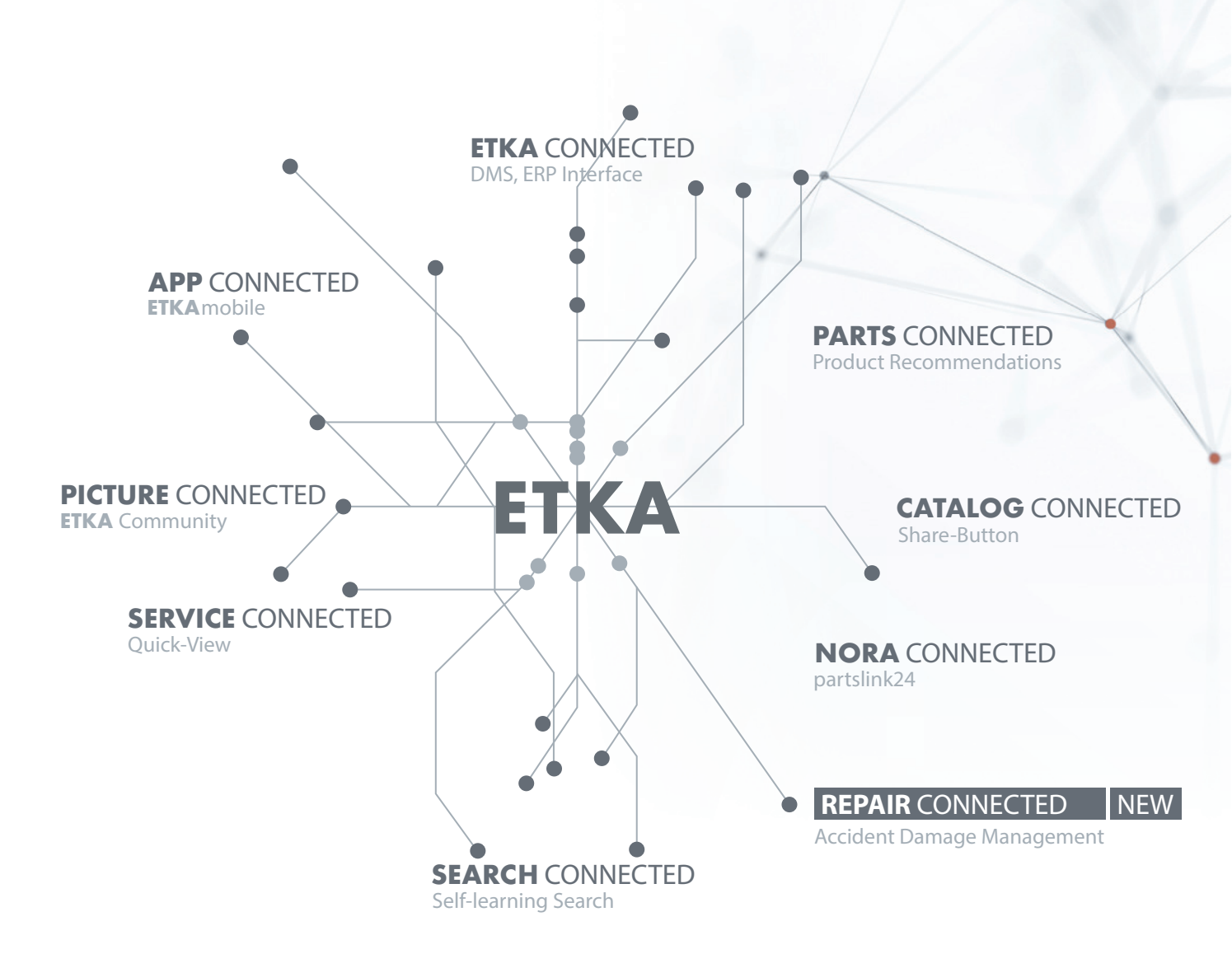

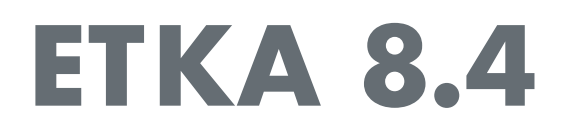